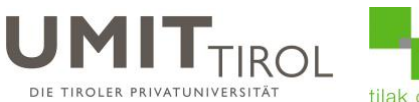

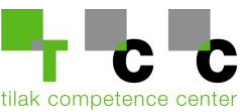

## Anleitung Single Sign-On für Zoom

Mit Hilfe der Single Sign-On Funktion können Sie Ihren bestehenden UMIT-TIROL-Account für die Anmeldung beim Video-Conference Dienst Zoom verwenden.

Ein Zoom-Account ist nur notwendig, wenn Sie ein Meeting erstellen möchten. Für die Teilnahme an einem Meeting ist ein Account nicht zwingend notwendig (Studierende).

1.) Geben Sie folgende Adresse im Internet-Browser ein: <u>https://umit-tirol.zoom.us/</u> Und klicken Sie auf "Anmeldung mit Ihrem bestehenden UMIT-Account".

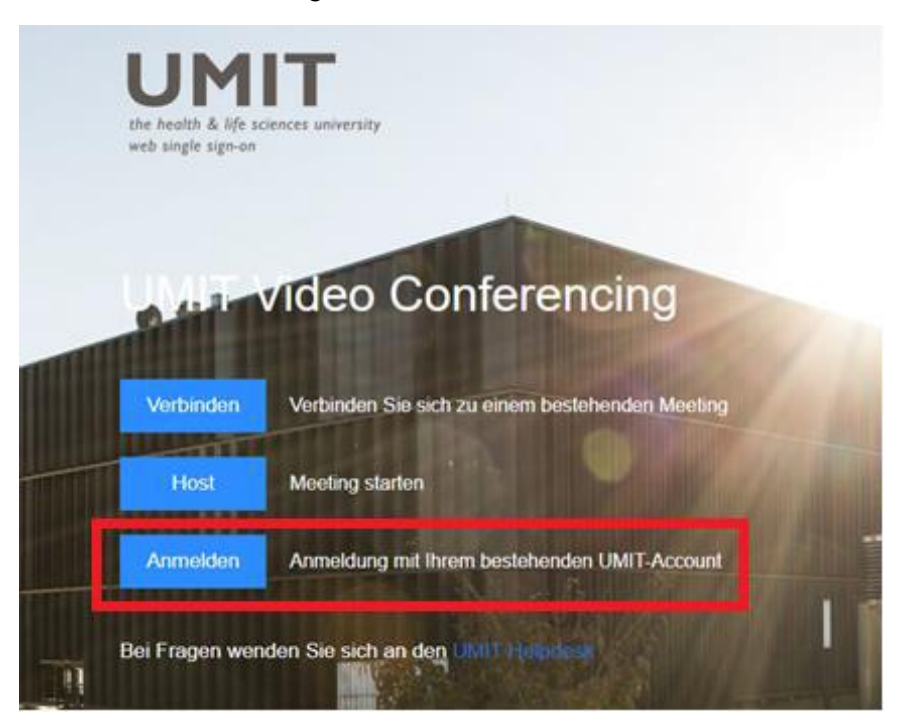

2.) Falls Ihr Account nicht schon automatisch erkannt wurde, melden Sie sich hier bitte mit Ihrer UMIT-Mailadresse an.

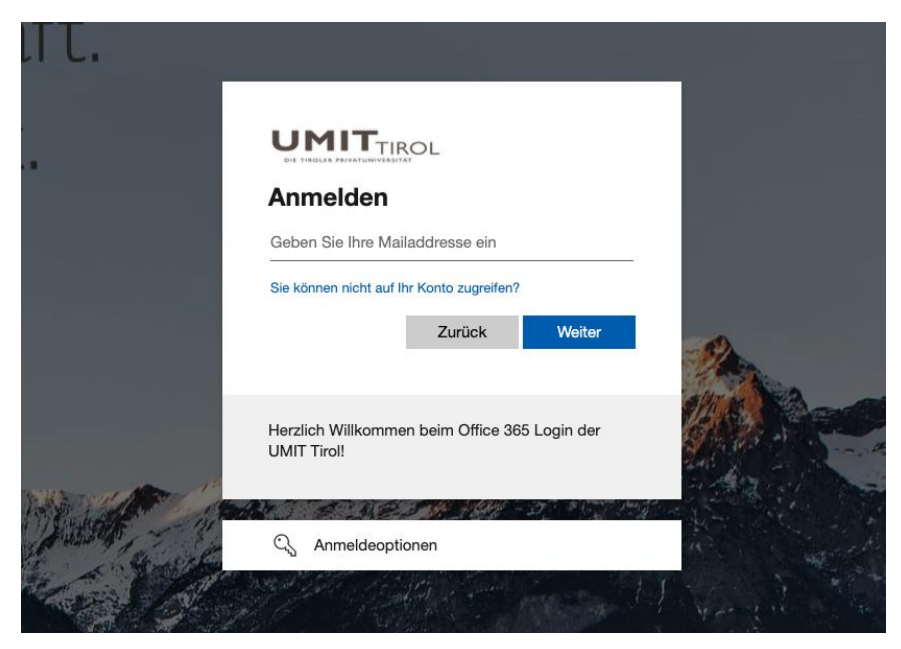

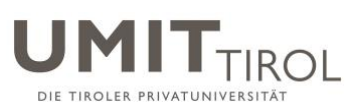

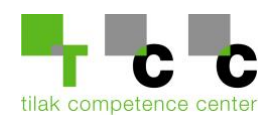

3.) Geben Sie anschließend Ihr UMIT-TIROL Passwort ein.

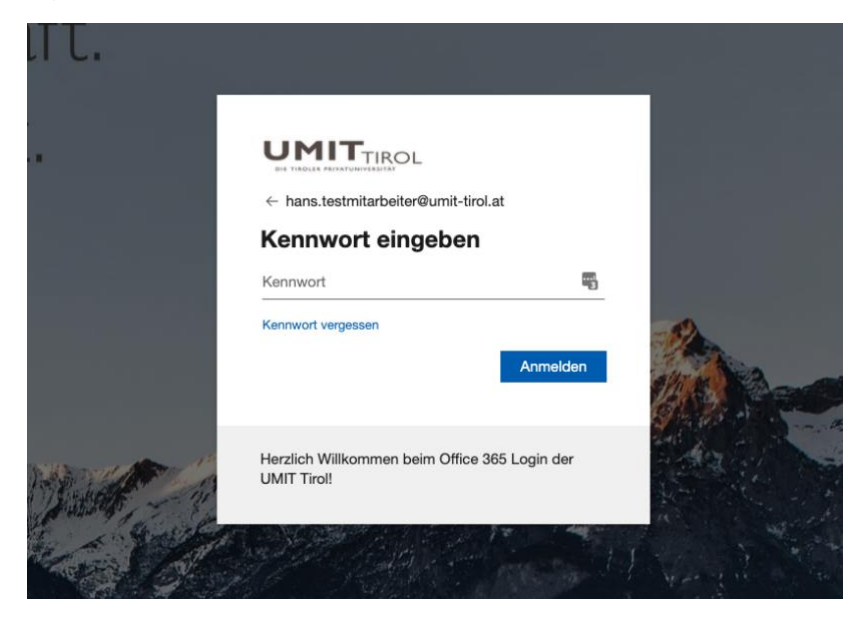

4.) Wählen Sie "Diese Meldung nicht mehr anzeigen" und klicken Sie auf "Ja"

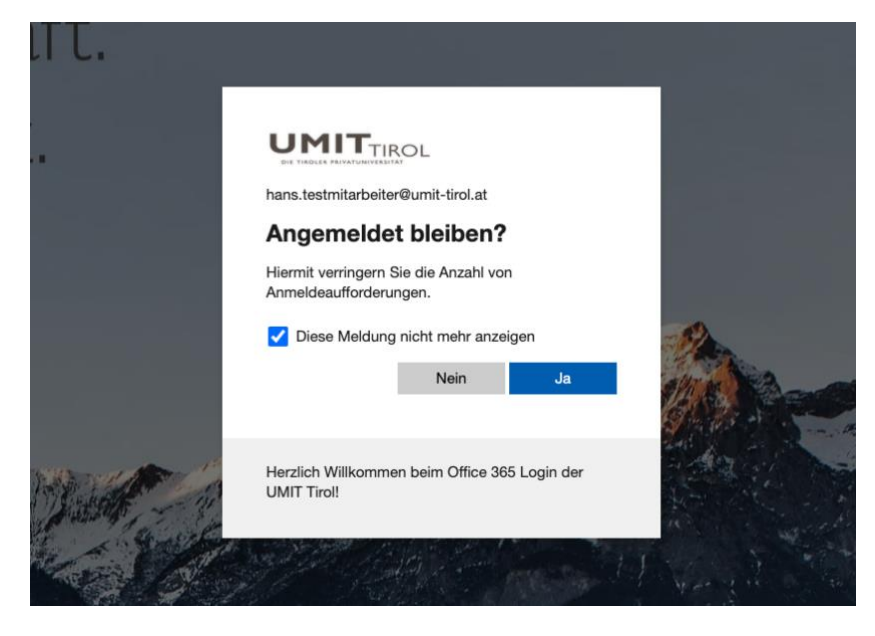

Ihr UMIT-TIROL-Zoom Konto wurde nun erfolgreich freigeschaltet.

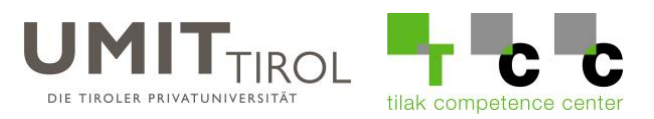

## Korrekte Anmeldung Zoom-Website:

Um sich an der Zoom-Website korrekt anzumelden, verwenden Sie bitte IMMER folgenden Link.

https://umit-tirol.zoom.us/

Die standardmäßige Zoom-Anmeldung (https://zoom.us/signin) ist nur für private Email-Adressen und nicht für Single Sign-On verwendbar.

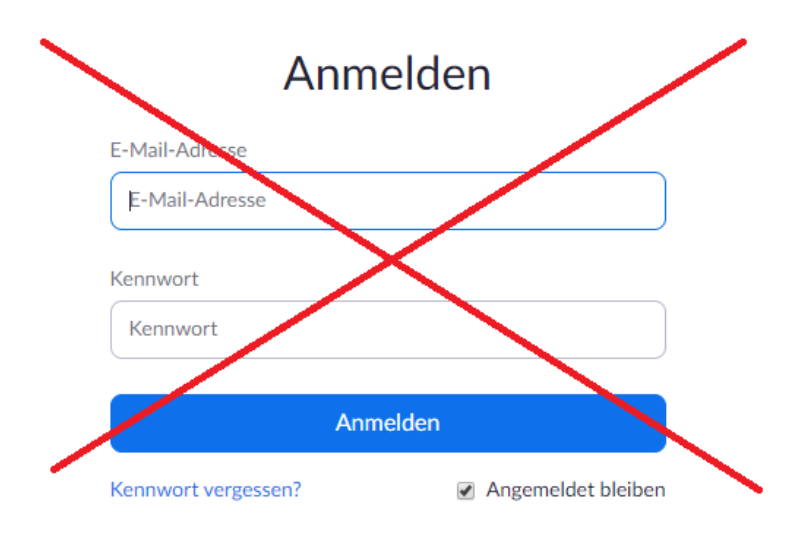

## Korrekte Anmeldung Zoom-Client:

1) Wählen Sie "Melden Sie sich mit SSO (Single Sign-On) an" aus.

| Zoom-Cloudmeetings |                                       | 1.77 |          | < |
|--------------------|---------------------------------------|------|----------|---|
|                    | zoom ~                                |      |          |   |
|                    | Geben Sie Ihre E-Mail ein             |      |          |   |
|                    | Geben Sie Ihr Kennwort ein Vergessen? |      |          |   |
|                    | Anmelden                              |      |          |   |
|                    | Ich möchte angemeldet bleiben         |      |          |   |
|                    | Melden Sie sich mit SSO an            |      |          |   |
| < Zurück           |                                       | 1.5  | Anmelden |   |

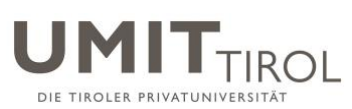

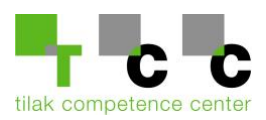

2) Geben Sie als Firmendomäne umit-tirol ein.

| tings                                   |                                                                                                 | - 0                                                                                                    | ×                                                                                                    |
|-----------------------------------------|-------------------------------------------------------------------------------------------------|----------------------------------------------------------------------------------------------------|----------------------------------------------------------------------------------------------------|
| Melden Sie sich mit SS                  | 60 an                                                                                           |                                                                                                    |                                                                                                    |
| umit-tirol                              | .zoom.us v                                                                                      |                                                                                                    |                                                                                                    |
| Ich kenne die Unternehmens-Domain nicht | Fortfahren                                                                                      |                                                                                                    |                                                                                                    |
|                                         |                                                                                                 |                                                                                                    |                                                                                                    |
|                                         | Melden Sie sich mit SS<br>Firmendomäne<br>umit-tirol<br>Ich kenne die Unternehmens-Domain nicht | Melden Sie sich mit SSO an<br>Firmendomäne<br>umit-tirol .zoom.us ~<br>Ich kenne die Unternehmens-Domain nicht | tings –<br>Melden Sie sich mit SSO an<br>Firmendomäne<br>umit-tirol .zoom.us ~<br>Ich kenne die Unternehmens-Domain nicht Fortfahren |

3) Falls Ihr Account nicht schon automatisch erkannt wurde, melden Sie sich hier bitte mit Ihrer UMIT-Mailadresse an.

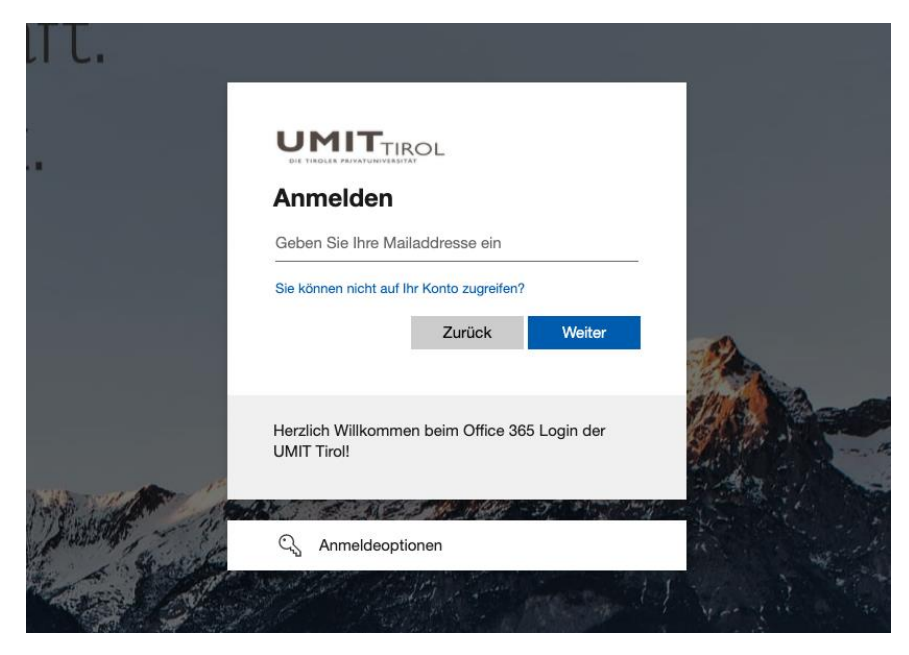

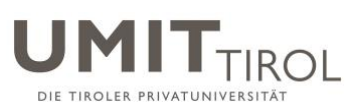

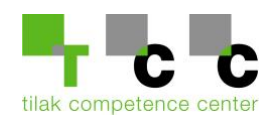

4) Geben Sie anschließend Ihr UMIT-TIROL Passwort ein.

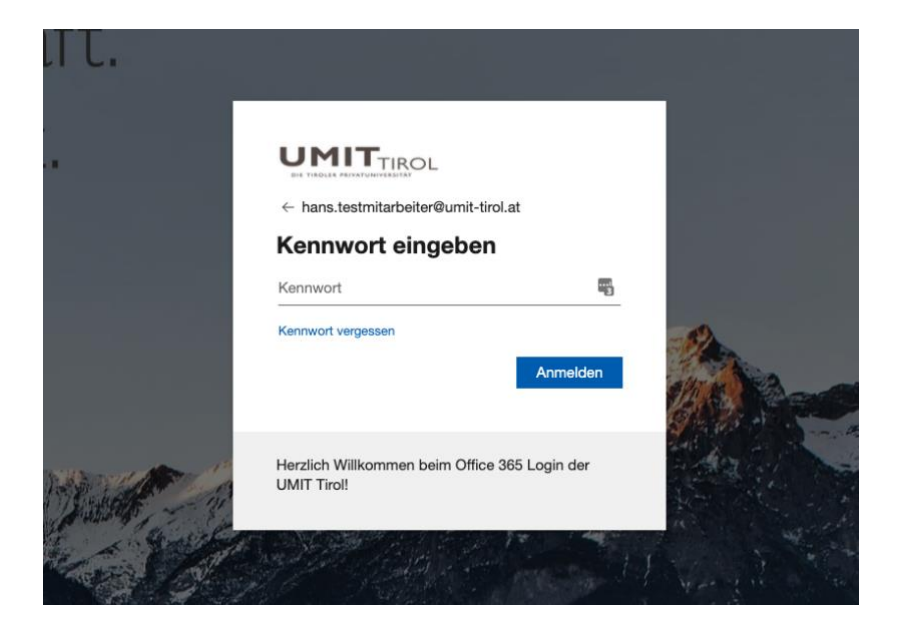

5) Wählen Sie "Diese Meldung nicht mehr anzeigen" und klicken Sie auf "Ja"

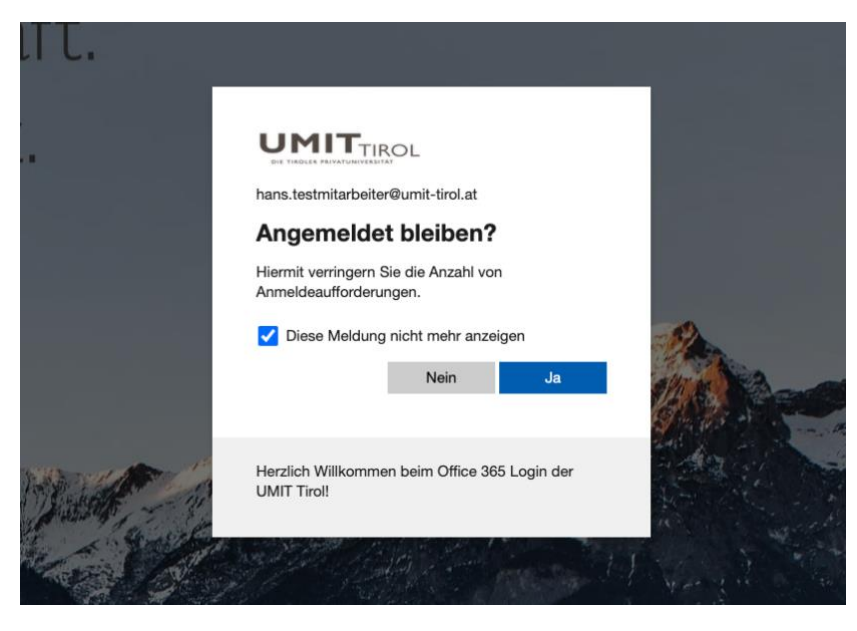

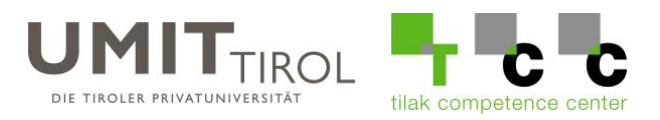

6) Setzen Sie das Häckchen bei "umit-tirol.zoom.us immer erlauben,.." und klicken Sie auf "Zoom Meetings öffnen"

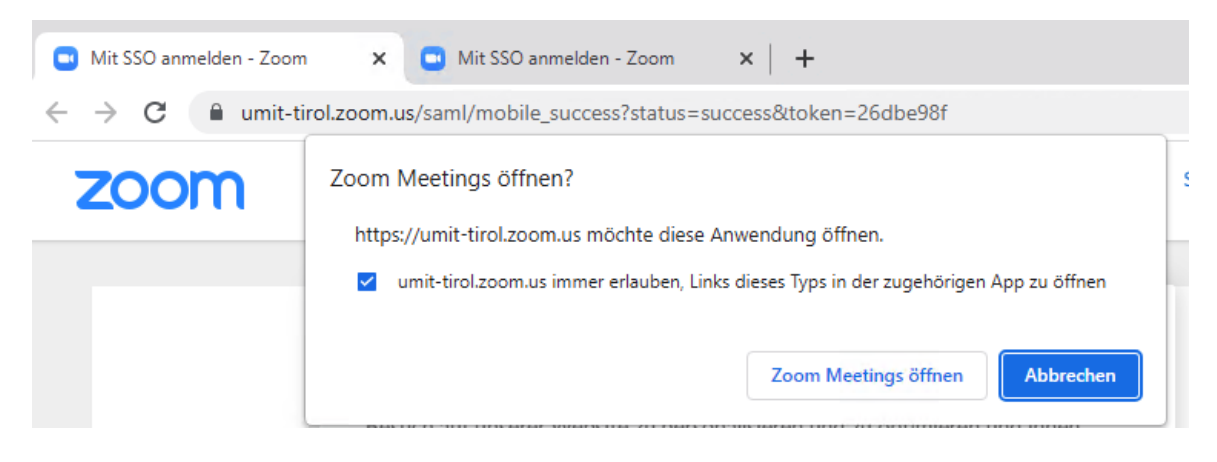

Ihr UMIT-TIROL-Zoom Konto wurde nun erfolgreich freigeschaltet.

Bei Fragen und Unklarheiten, wenden Sie sich bitte an die IT Abteilung. helpdesk@umit-tirol.at Tel.: +43 (0)508648-4455